## Excel Desktop – Verkefni 16 exd16-if-fallid

|     | Aðgerð                                                                                                    | Skýring                                                                                                    |  |  |  |  |  |
|-----|----------------------------------------------------------------------------------------------------|----------------------------------------------------------------------------------------------------|--|--|--|--|--|
| 1.  | Opnaðu <b>exd16-if-fallid</b> Búðu til töflu yfir útkomur<br>mismunandi samanburða: Veldu <b>D4</b> og settu<br>þessa formúlu: <b>=B4=C4</b> (b4 er jafnt og c4) | Samanburður gefur útkomuna TRUE ef<br>hann stenst (t.d. 2 = 2) en FALSE ef<br>hann stenst ekki (t.d. 2 > 3 ) |  |  |  |  |  |
| 2.  | Afritaðu niður í <b>D14</b>                                                                                                    | Til að bera saman hinar tölurnar.                                                                            |  |  |  |  |  |
| 3.  | Taktu eftir að aðeins eins formúla gefur TRUE                                                                                                    | (5 er jafnt og 5) TRUE = satt                                                                                |  |  |  |  |  |
| 4.  | Settu þessa formúlu í E4:  =B4 <c4 afritaðu<br="">Skoðaðu útkomurnar. T.d. gefur 5&lt;5 FALSE</c4>                                                               | Formúlan segir að fyrri talan sé minni<br>en sú seinni. FALSE = ósatt                                        |  |  |  |  |  |
| 5.  | Ljúktu við töfluna með viðeigandi samanburði                                                                                                    | Berðu saman tölurnar í dálkum B og C                                                                         |  |  |  |  |  |
| 6.  | Gefðu síðunni heitið <b>Skilyrði</b>                                                                                                    | (Í stað Sheet1)                                                                                              |  |  |  |  |  |
| 7.  | Settu vinstri inndrátt á hólfin B16:B34 (nöfnin) og<br>á hólfin D16:D37                                                                                          |                                                                                                    |  |  |  |  |  |
| 8.  | Settu hægri inndrátt á hólfin C16:C37<br>(Hægrismella: Sníða hólf, Stilling)                                                                                     | Lárétt:<br>Hægri (Inndráttur) 💌 Inndráttur:<br>Lóðrétt: 1 🚔                                                  |  |  |  |  |  |
| 9.  | Settu formúlu í D17: <b>=C17&gt;=17</b><br>Afritaðu niður í C23                                                                                                  | Er aldurinn 17 eða hærri?                                                                                    |  |  |  |  |  |
| 10. | Ef aldurinn er 17 eða hærri er útkoman TRUE, annars FALSE                                                                                                    |                                                                                                    |  |  |  |  |  |
| 11. | Tilbúnar formúlur í Excel eru kallaðar FÖLL                                                                                                    | Dæmi: SUM, MAX, MIN, AVERAGE                                                                                 |  |  |  |  |  |
| 12. | Með fallinu IF setjum við skilyrði í formúlu                                                                                                    | Með IF er valið um útkomur                                                                                   |  |  |  |  |  |
|     | Ritháttur IF: IF(samanburður;útkoma1;útkoma2)                                                                                                    | Ef samanburður gefur TRUE, er<br>útkoma1 valin, annars er útkoma2 valin                                      |  |  |  |  |  |
| 13. | Breyttu formúlunni í D17: <b>=IF(C17&gt;=17;"Þú mátt ta</b>                                                                                                    | ka bílpróf";"Þú mátt ekki taka bílpróf")                                                                     |  |  |  |  |  |
| 14. | Afritaðu niður í C23. Útkoman fer eftir hvort samanburðurinn gefur TRUE eða FALSE                                                                                |                                                                                                    |  |  |  |  |  |
| 15. | Settu formúlu í D29: =IF(C29=1;"Strákur";"Stelpa") Afritaðu niður í D34                                                                                          |                                                                                                    |  |  |  |  |  |
| 16. | Fallið COUNT telur tölur á svæði. Ritháttur: COUNT(svæði)                                                                                                    |                                                                                                    |  |  |  |  |  |
| 17. | Settu COUNT formúlu í <b>C26</b> sem vísar í svæðið<br><b>C17:C23</b>                                                                                            | Það eru 7 tölur á svæðinu.                                                                                   |  |  |  |  |  |
| 18. | Endurtaktu fyrir neðri töfluna                                                                                                    | Það eru 6 tölur á svæðinu C29:C34.                                                                           |  |  |  |  |  |
| 19. | Fallið <b>COUNTIF</b> telur tölur en með skilyrði                                                                                                    | Ritháttur: COUNTIF(svæði;"skilyrði")                                                                         |  |  |  |  |  |
| 20. | Settu í C24: <b>=COUNTIF(C17:C23;"&gt;=17")</b>                                                                                                    | Telja tölur sem eru 17 eða hærri.                                                                            |  |  |  |  |  |
| 21. | Settu í C25: <b>=COUNTIF(C17:C23;"&lt;17")</b>                                                                                                    | Telja tölur sem eru lægri en 17.                                                                             |  |  |  |  |  |
| 22. | Endurtaktu fyrir neðri töfluna                                                                                                    | Skilyrðin eru "1" og "2"                                                                                     |  |  |  |  |  |
| 23. | Gakktu frá með síðuhaus og fæti að venju                                                                                                    | Í fæti: Sjálfvirkt heiti skjals og blaðs                                                                     |  |  |  |  |  |

| 1  | А | В        | С     | D                               | E                                                                                            | F       | G          | Н         | I        |   |
|----|---|----------|-------|---------------------------------|----------------------------------------------------------------------------------------------|---------|------------|-----------|----------|---|
| 1  |   |          |       |                                 |                                                                                              |         |            |           |          |   |
|    |   |          |       | 2                               | с э                                                                                          |         |            | Minna en  | Stærra   |   |
|    |   |          |       |                                 |                                                                                              | Stærra  | Ekki jafnt | eða jafnt | en eða   |   |
| 2  |   |          |       | Jafnt og                        | Minna en                                                                                     | en      | og         | og        | jafnt og |   |
| 3  |   | X        | Y     | X=Y                             | X <y< th=""><th>X&gt;Y</th><th>X&lt;&gt;Y</th><th>X&lt;=Y</th><th>X&gt;=Y</th><th></th></y<> | X>Y     | X<>Y       | X<=Y      | X>=Y     |   |
| 4  |   | 0        | 10    | FALSE                           | TRUE                                                                                         | FALSE   | TRUE       | TRUE      | FALSE    |   |
| 5  |   | 1        | 9     | FALSE                           | TRUE                                                                                         | FALSE   | TRUE       | TRUE      | FALSE    |   |
| 6  |   | 2        | 8     | FALSE                           | TRUE                                                                                         | FALSE   | TRUE       | TRUE      | FALSE    |   |
| 7  |   | 3        | 7     | FALSE                           | TRUE                                                                                         | FALSE   | TRUE       | TRUE      | FALSE    |   |
| 8  |   | 4        | 6     | FALSE                           | TRUE                                                                                         | FALSE   | TRUE       | TRUE      | FALSE    | ļ |
| 9  |   | 5        | 5     | TRUE                            | FALSE                                                                                        | FALSE   | FALSE      | TRUE      | TRUE     | ļ |
| 10 |   | 6        | 4     | FALSE                           | FALSE                                                                                        | TRUE    | TRUE       | FALSE     | TRUE     | ļ |
| 11 |   | 7        | 3     | FALSE                           | FALSE                                                                                        | TRUE    | TRUE       | FALSE     | TRUE     |   |
| 12 |   | 8        | 2     | FALSE                           | FALSE                                                                                        | TRUE    | TRUE       | FALSE     | TRUE     |   |
| 13 |   | 9        | 1     | FALSE                           | FALSE                                                                                        | TRUE    | TRUE       | FALSE     | TRUE     |   |
| 14 |   | 10       | 0     | FALSE                           | FALSE                                                                                        | TRUE    | TRUE       | FALSE     | TRUE     | ł |
| 15 |   |          |       |                                 |                                                                                              |         |            |           |          |   |
| 16 |   | Nafn     | Aldur |                                 |                                                                                              |         |            |           |          |   |
| 17 | 1 | Sigurður | 16    | Þú mátt                         | ekki taka b                                                                                  | ólpróf  |            |           |          |   |
| 18 | 2 | Gísli    | 15    | Þú mátt                         | ekki taka b                                                                                  | oílpróf |            |           |          |   |
| 19 | 3 | Ragna    | 17    | Þú mátt                         | taka bílpró                                                                                  | of      |            |           |          |   |
| 20 | 4 | Erla     | 18    | Þú mátt                         | taka bílpró                                                                                  | f       |            |           |          |   |
| 21 | 5 | Hildur   | 12    | Þú mátt ekki taka bílpróf       |                                                                                              |         |            |           |          |   |
| 22 | 6 | Flosi    | 19    | Þú mátt taka bílpróf            |                                                                                              |         |            |           |          |   |
| 23 | 7 | Helga    | 17    | Þú mátt                         | taka bílpró                                                                                  | of      |            |           |          |   |
| 24 |   |          | 4     | Fjöldi eldri eða jafnt og 17 ár |                                                                                              |         | a          |           |          |   |
| 25 |   |          | 3     | Fjöldi yngri en 17 ára          |                                                                                              |         |            |           |          |   |
| 26 |   |          | 7     | Heildarf                        | iöldi                                                                                        |         |            |           |          |   |
| 27 |   |          |       |                                 |                                                                                              |         |            |           |          |   |
| 28 |   | Nafn     | Kyn   |                                 |                                                                                              |         |            |           |          |   |
| 20 |   | Dillion  |       | Chulling                        |                                                                                              |         |            |           |          |   |
| 29 | 1 | Bjorn    | 1     | Strakur                         |                                                                                              |         |            |           |          |   |
| 30 | 2 | Signy    | 2     | Stelpa                          |                                                                                              |         |            |           |          |   |
| 31 | 3 | Hel0a    | 2     | Steipa                          |                                                                                              |         |            |           |          |   |
| 32 | 4 | Arni     | 1     | Strakur                         |                                                                                              |         |            |           |          |   |
| 24 | 5 | louica   | 2     | Stolpa                          |                                                                                              |         |            |           |          |   |
| 25 | 0 | LOVISA   | 2     | Stelpa                          | ráka                                                                                         |         |            |           |          |   |
| 35 |   |          | 2     | Fjoldi straka                   |                                                                                              |         |            |           |          |   |
| 30 |   |          | 4     | Hoildard                        | eipila                                                                                       |         |            |           |          |   |
| 20 |   |          | 0     | nelluari                        | Joiui                                                                                        |         |            |           |          |   |